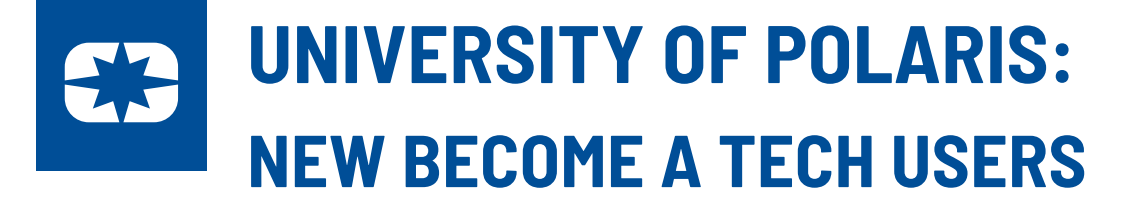

To set up a new user within the Independent portal, first have them do a browser search for **University of Polaris** and have them click on the link.

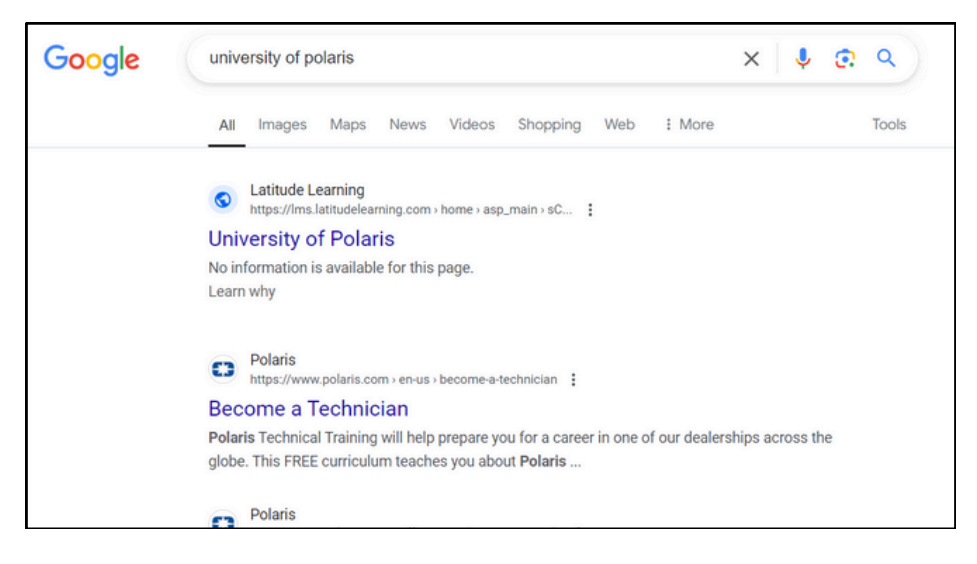

The link will take the user to a landing page for the University of Polaris. In the bottom right corner, they will see a box that says **"Not a member? Select Account Type to Register"**.

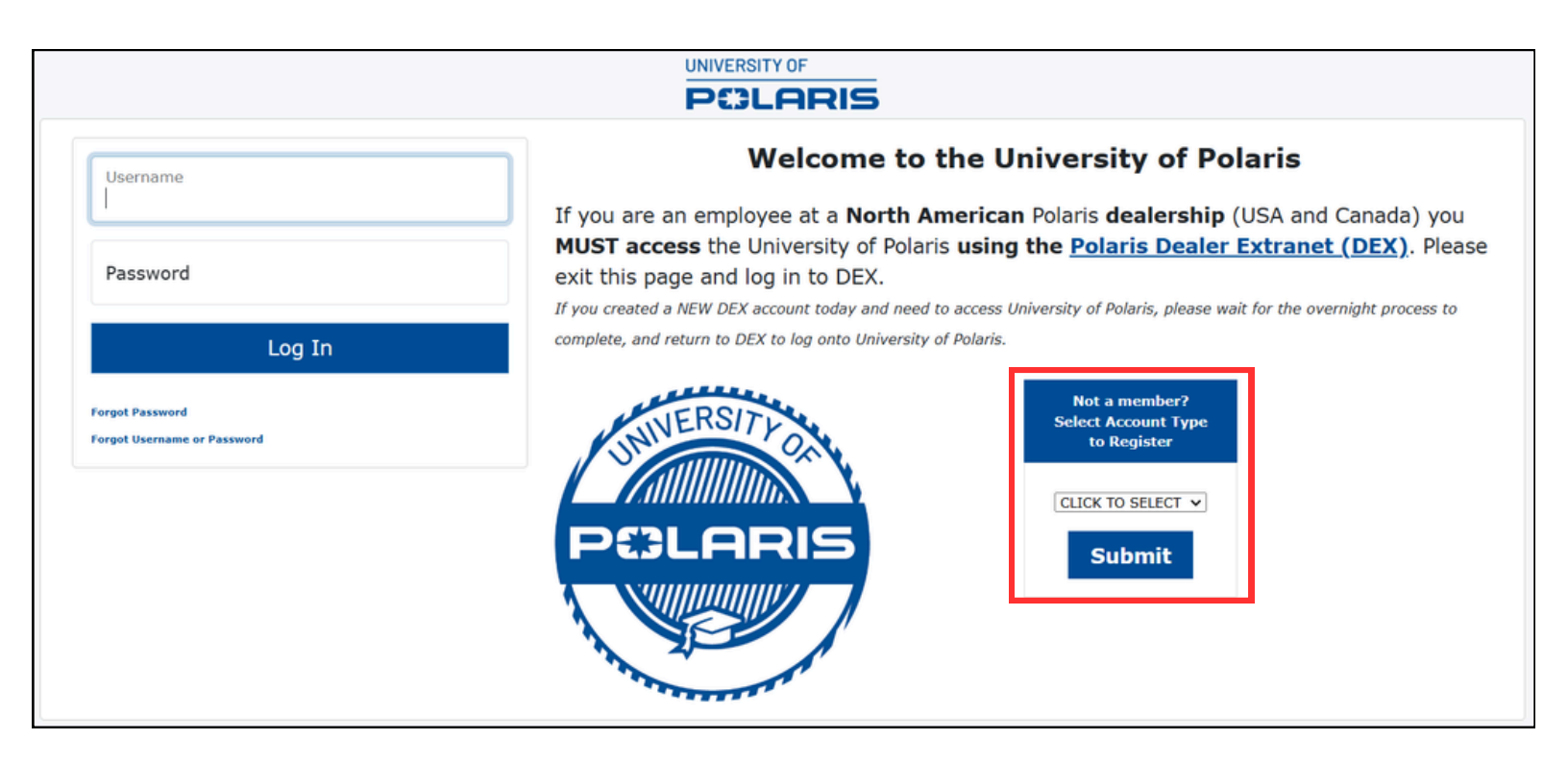

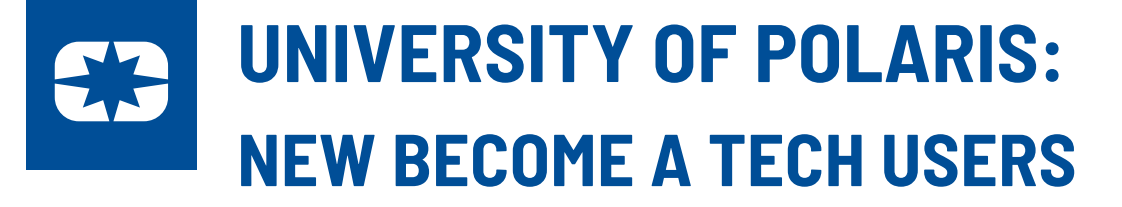

When users click on the drop-down within this section, they will see a variety of account types. They should select Become a Tech and hit Submit.

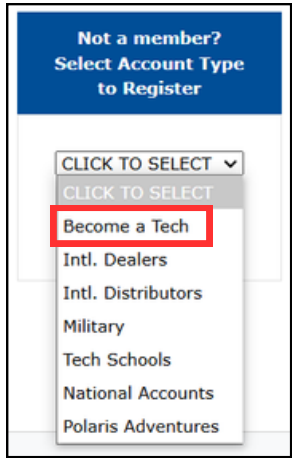

Users will then see a box appear. This box is reminding United States and Canadian Dealers that they must access the University of Polaris through DEX. Become a Tech users should select **Register.** 

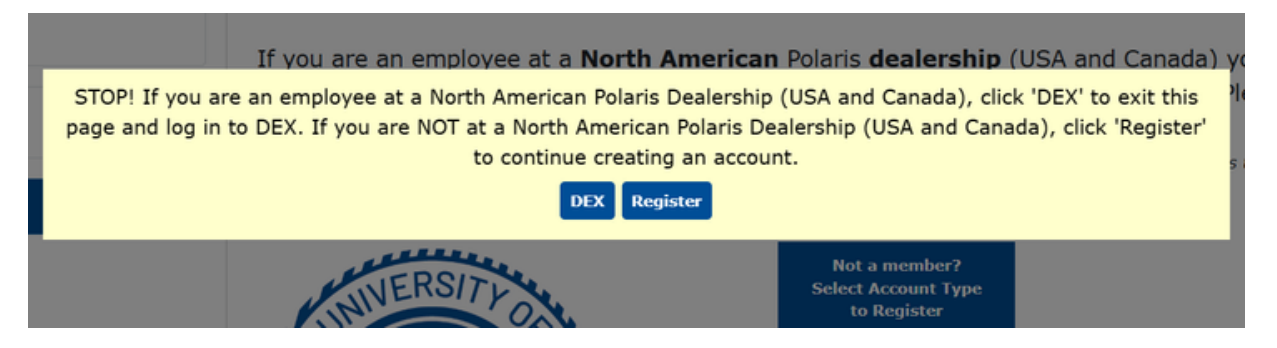

Users will then be taken to a screen where they can fill out their information. Under Position, users can select which brand they would like to learn about: ORV, Indian Motorcycle, Slingshot, and Snowmobile.

| Complete the information below for <b>Become a</b><br>Tech access to the <b>University of Polaris  </b><br>Independent portal.                                                                                                    | Register Here to Gain Access<br>Information about You                                            |
|----------------------------------------------------------------------------------------------------|--------------------------------------------------------------------------------------------------|
| STOP! If you are an employee at a North<br>American Polaris dealership (USA and<br>Canada) you MUST access the University of<br>Polaris using your Polaris Dealer Website<br>(DEX) account. Exit this page and log in to<br>DEX. Work with your DEX administrator for DEX<br>login support.<br>STOP! If you are an International Dealer or<br>Distributor, you must select Intl. Dealers or<br>Intl. Distributors from the dropdown options on<br>the previous page.<br>STOP! If you are a Tech School student, you<br>must select Tech Schools from the dropdown | The following information will be used to generate your student account in this learning portal. |
|                                                                                                    | * First Name                                                                                     |
|                                                                                                    |                                                                                                  |
|                                                                                                    | * Last Name                                                                                      |
|                                                                                                    | * Position Second an Indian Motorcycle Tech                                                      |
|                                                                                                    | Become an indian motorcycle rech                                                                 |
| options on the previous page.                                                                                                    | * Location                                                                                       |
| All other users, please make sure you choose<br>the Position for your desired product line training<br>in the Position drop down below.                                                                                                    | Become a Tech (BAT)                                                                              |
|                                                                                                    | * Email Address                                                                                  |